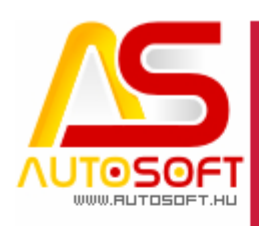

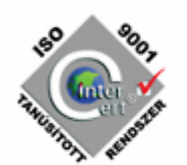

# **Autosoft AMS**

## AMS 6.2.92.x - 6.2.95.x verzió leírása

AUTOSOFT KFT. Kiadvány

1 / 15 Cím: 1201 Budapest, Lenke út 35. Tel: +36 (1) 284-00-30 E-mail: autosoft@autosoft.hu

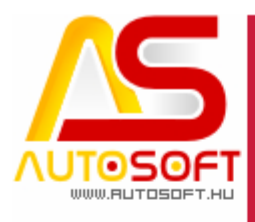

# the second second secon

Impresszum

Szerkesztő Kormány János

#### Szerzők

Kormány János Bodnár Péter

#### Visszajelzés

Kérem, ha bármilyen észrevétele, vagy javaslata van ezzel a dokumentummal kapcsolatban, írjon nekem a <u>marketing@autosoft.hu</u> e-mail címre, vagy észrevételeit postán a 1201 Budapest, Lenke út 35. címre várom.

#### Verzió adatok

Verziószám: AMS 6.2.95.0 Verzió státusza: Kiadva. Az utolsó verzió kiadás dátuma: 2023. január

#### Copyright

©2012 AutoSoft Kft. Minden jog fenntartva. Ezen dokumentumban megnevezett minden más cégnév és terméknév, a mindenkori jogosult védjegye lehet. Az ezen dokumentumban fellelhető információk az AutoSoft AMS-én alapulnak és szükség esetén minden előzetes bejelentés nélkül módosíthatóak. A mindenkori jogosult előzetes írásbeli beleegyezése nélkül, ezen dokumentációkat sem részben, sem egészben nem szabad semmilyen formában és semmiféle eszközzel másolni vagy átadni. Minden egyéb, nem részletezett jog fenntartva.

#### AutoSoft Kft.

1201 Budapest, Lenke út 35.
Tel.: 284-00-30, (Autosoft központ és support)
Fax.: 421-93-00,
Data: 421-92-99
E-mail: <u>autosoft@autosoft.hu</u>
Web: www.autosoft.hu

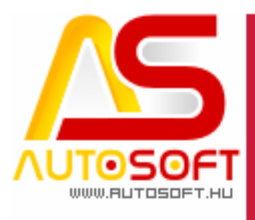

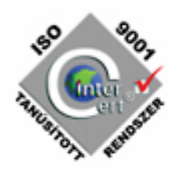

### Az AMS frissítése előtt mindig készítsen mentést !!!

| MINDENKÉPP OLVASD EL!                           | 4  |
|-------------------------------------------------|----|
| INTERCARS SZÁLLÍTÓLEVÉL IMPORT [90090]          | 5  |
| DOLGOZÓI IDŐHÖZ MEGJEGYZÉS [90155]              | 9  |
| ÁFA BEVALLÁS KORREKCIÓS SZÁMLÁK [90167]         | 10 |
| KORREKCIÓS SZÁMLA TELJESÍTÉSE [90167]           | 10 |
| SZÁMLÁN AZ ÁFA TÁBLA MÓDOSÍTÁSA [90245]         | 12 |
| H. HIBAJAVÍTÁSOK, FELHASZNÁLÓBARÁT FEJLESZTÉSEK | 13 |

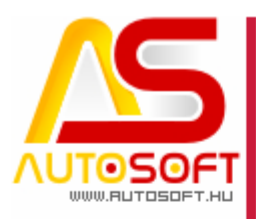

### Mindenképp olvasd el!

Üdvözlöm az AutoSoft Kft. AMS aktuális verziójának (6.2.94.0) leírásában, és köszönöm, hogy termékünket választotta!

Ez a dokumentum leírja az új funkciókat és a legfontosabb változásokat az AMS előző verziójához képest. Fő célja ennek a dokumentumnak, hogy segítse a felhasználónak megismerni és használatba venni az AMS új változatát.

Az AMS korábbi verziójának terméktámogatása (support) befejeződött a jelenlegi verziónak kiadásával.

Arra buzdítom az olvasót, hogy figyelmesen olvassa végig a verzió teljes leírását. Kérem, segítse a munkámat azzal, hogy visszajelzi, mennyire volt hasznos az új verzió, mennyire érthető a leírása. Az észrevételeket az <u>autosoft@autosoft.hu</u> e-mail címre küldje el!

#### Fontos megjegyzés

Az AutoSoft Kft. minden esetben tesztelt és stabil verziókat ad ki! Amennyiben nem teljesen tesztelt, vagy "instabil" verziót bocsátunk ügyfelünk rendelkezésére - általában tesztelési céllal -, akkor azt minden esetben külön jelezzük!

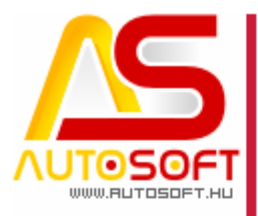

### Intercars szállítólevél import [90090]

the second second secon

Hasonlóan az Intercars számla importhoz a programban elérhetővé vált a szállítólevél import is, mely az összes többi import között található meg a bevételezés menü alatt:

| 🚑 Anyagbev       | ételi az | onosító kiválasztása (DEMO-Árvíztű | rő Tükör  | fúrógép Kft.) / Te      | szte Emł | ber          |              | _   |           | ×     |
|------------------|----------|------------------------------------|-----------|-------------------------|----------|--------------|--------------|-----|-----------|-------|
| Szállítólevél fi | e Fájl   | lból importálás                    |           |                         |          |              |              |     |           |       |
|                  |          | Unix                               |           | <b>₽</b>                |          |              | (a)          |     |           |       |
| ~ ~              |          | InterCars                          |           | <ul> <li>Lar</li> </ul> | <u> </u> |              | <b>—</b>     |     |           |       |
| ** Jelöl         |          | InterCars (CSV)                    |           | Bevételezési            | szám     | Fizetési mód | Név          |     | Rend.     | dát ^ |
|                  | K]       | InterCars (CSV) (szállító)         |           |                         |          |              | Teszte Ember | 202 | 1.10.14 1 | .6:3  |
|                  | Sz       | Autonet                            |           |                         |          | Átutalás     | Teszte Ember |     |           |       |
|                  | SS       | Láng                               |           |                         |          |              | Teszte Ember |     |           |       |
|                  |          |                                    |           |                         |          |              |              |     |           |       |
|                  |          | Bárdi (SZL)                        |           |                         |          |              |              |     |           |       |
|                  |          | Bárdi (CSV)                        |           |                         |          |              |              |     |           |       |
|                  |          | AKH (számla)                       |           |                         |          |              |              |     |           |       |
|                  |          | Szakál Metál (számla)              |           |                         |          |              |              |     |           |       |
|                  |          | Suzuki (XLS)                       |           |                         |          |              |              |     |           | ~     |
| <                |          |                                    |           |                         |          |              |              |     |           | >     |
| Keresés:         |          | Szűrő:                             |           | ✓ ½                     | Gyors s  | zűrés        |              |     |           |       |
| 1/3              | 0.0      | db aktív szűrő Rendezés: Be        | vét. dáti | um                      |          |              |              |     |           |       |

Ahogy elindítjuk a InterCars szállító importot az első lépésben bekéri, hogy honnan vegye a fájlokat. Már említettem a korábbi verziók esetén, hogy érdemes a szerverre az AMS mappába beállítani, így ugyanazt a mappát, amit a beszállító programjában már be lett állítva, hogy oda mentse, most az AMS-ben is beállítjuk, hogy onnan töltse be az adatokat:

E-mail: autosoft@autosoft.hu

| Tallózás a mappák között        | ×                                      |
|---------------------------------|----------------------------------------|
| számla/szállító fájlok helye    |                                        |
|                                 |                                        |
| AMSTesztKNY (\\asrv01)          | ^                                      |
| 62353                           |                                        |
| > 80245_                        |                                        |
| ABEV                            |                                        |
| AKH                             |                                        |
| Alkatreszek                     |                                        |
| > 🛃 AMSHER                      |                                        |
| > AMSKliens                     |                                        |
| Autonet                         |                                        |
| 📙 Bárdi                         |                                        |
| BMP                             |                                        |
| BOSCH                           | ~                                      |
| Új mappa <u>l</u> étrehozása OK | Mégse                                  |
|                                 |                                        |
|                                 | 5 / 15                                 |
| Cír                             | <b>n</b> : 1201 Budapest, Lenke út 35. |
|                                 | 101. +30(1) 204-00-30                  |

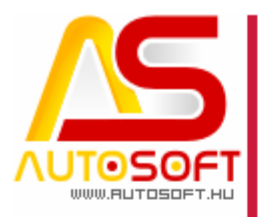

Kiválasztás után megadjuk, hogy melyik raktárba, melyik törzsbe és, hogy ki a szállító. Fontos, hogy ezt csak egyszer kell megadni, a program a későbbiekben ezt elmenti, és többen nem kell vele foglalkozni. Későbbiekben, csak a számlaszámot kell kiválasztani:

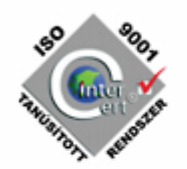

| InterCars számla imp        | ort                           | X |
|-----------------------------|-------------------------------|---|
| Számla sorszáma:<br>Raktár: | SSHL1422008365 ✓ Csak az újak |   |
| Szállító:                   | Inter Cars Hungaria Kft.      |   |
| Törzs:                      | Inter Cars 🥑 🗙                |   |
|                             |                               |   |
|                             |                               |   |
|                             |                               |   |
| Cikkszámok tisz             | títása                        |   |
|                             | V OK X Mégs                   | e |

Amennyiben az egeret a számla sorszáma felé húzzuk megtekinthetőek, hogy miket tartalmaz az adott számla:

| Anyagbevételi azonosító<br>Szállítólevél file – Fáilból imp | kiválasztása (DEMO-Ár<br>ortálás         | víztűrő Tükörl              | fúrógép Kft.) / Te | szte Ember                       |                                           |                                 | _        |          | ×     |
|-------------------------------------------------------------|------------------------------------------|-----------------------------|--------------------|----------------------------------|-------------------------------------------|---------------------------------|----------|----------|-------|
| / / /                                                       | } 💿 🛧 <                                  | < ⇒                         | ₽ 🔒                |                                  | <ul> <li>M</li> </ul>                     | ۲ ک                             |          |          | As    |
| Jelöl Azonos                                                | itó Megje                                | gyzés                       | Bevételezési       | szám Fi                          | zetési mód                                | Név                             |          | Rend.    | dát ^ |
| KK2021-0000                                                 | InterCars számla imp<br>Számla sorszáma: | ort                         | 0083845            |                                  | Csak az újak                              | × <sup>‡</sup> Ember<br>‡ Ember | 2021     | .10.14 1 | 6:3   |
|                                                             | Raktár:<br>Szállító:                     | Első raktár<br>Inter Cars H | Sorszám:<br>Hunga  | SSHL142200838<br>: TC1315; Menny | 45, Kelt: 1900.01.0<br>viség: 2,00; Egysé | 1,<br>gár: 6436,44 HUF; Keo     | lvezmény | : 0,00%  |       |
| <                                                           | Törzs:                                   | Inter Cars                  |                    |                                  | <b>②</b> X                                | ÷                               |          |          | >     |
| 2/2 0 db aktiv                                              | ☐ Cikkszámok tisz                        | títása                      |                    | •                                | 🖊 ОК 🛛 🗙 М                                | Aégse Z                         |          |          |       |

OK gombbal helyezhető be a rendszerbe. Fontos itt megemlíteni, hogy a program mindent kitölt, ami a legenerált fájlban benne van, de van pár adat, amit kézzel kell kitölteni, ezek a következőek:

- Számla teljesítés
- Fizetési mód

**6 / 15** Cím: 1201 Budapest, Lenke út 35. Tel: +36 (1) 284-00-30 E-mail: autosoft@autosoft.hu

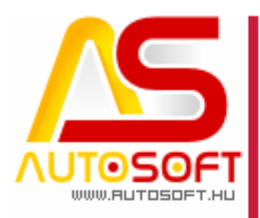

| us<br>Számla<br>Szállítólevél vagy egy<br>Visszáru szállító<br>SHL1422008384<br>Cars Hungaria Kft. | Éb □ EU ii<br>□ Nem<br>45<br>□ ▼<br>□ ▼ | mport<br>i EU import       | TKO kelt:                                                                                   | TKO szám:                                                                                                    |                                                                                      |                                                                                                    |
|----------------------------------------------------------------------------------------------------|-----------------------------------------|----------------------------|---------------------------------------------------------------------------------------------|----------------------------------------------------------------------------------------------------|--------------------------------------------------------------------------------------|----------------------------------------------------------------------------------------------------|
| HL1422008384<br>Cars Hungaria Kft.                                                                 | 45<br>                                  |                            | <b>2</b> ×                                                                                  |                                                                                                    |                                                                                      |                                                                                                    |
| Cars Hungaria Kft.                                                                                 |                                         |                            | <b>@</b> X                                                                                  |                                                                                                    |                                                                                      |                                                                                                    |
|                                                                                                    |                                         |                            |                                                                                             |                                                                                                    |                                                                                      |                                                                                                    |
|                                                                                                    |                                         | 1                          |                                                                                             |                                                                                                    |                                                                                      |                                                                                                    |
|                                                                                                    |                                         |                            |                                                                                             |                                                                                                    |                                                                                      |                                                                                                    |
|                                                                                                    |                                         | ]                          |                                                                                             |                                                                                                    |                                                                                      |                                                                                                    |
|                                                                                                    | ~                                       | J                          |                                                                                             |                                                                                                    |                                                                                      |                                                                                                    |
|                                                                                                    |                                         |                            |                                                                                             |                                                                                                    |                                                                                      |                                                                                                    |
|                                                                                                    | ~                                       | ]                          |                                                                                             | Szállítási költ                                                                                                    | ség mego                                                                             | sztása                                                                                                    |
|                                                                                                    | ~                                       | ]                          |                                                                                             | Nettó összes:                                                                                                    | 0,00                                                                                 |                                                                                                    |
| yar forint                                                                                         |                                         |                            | <b>X</b> 🔞                                                                                  | Nettó egyéb:                                                                                                    | 0,00                                                                                 |                                                                                                    |
| 00 1,00                                                                                            | 000                                     | ]                          |                                                                                             | Szállítási %:                                                                                                    | 0,00000                                                                              |                                                                                                    |
|                                                                                                    | yar forint                              | var forint     00   1,0000 | <ul> <li>v</li> <li>v</li> <li>v</li> <li>var forint</li> <li>00</li> <li>1,0000</li> </ul> | <ul> <li>✓</li> <li>✓</li></ul> | ✓ Szállítási költ<br>✓ Var forint ② ★ Nettó összes:<br>Nettó egyéb:<br>Szállítási %: | ✓         Szállítási költség mego           ✓         ✓           ✓         Nettó összes: 0,00           Var forint         ✓           00         1,0000 |

Miután ki lettek töltve átlépünk a soradatok közé, ahol a program a "Jelöl" oszlopban jelzi, ha valami adat nincs kitöltve, vagy eddig még nem szerepelt a rendszerben:

| 🚑 An    | yagbev | ételezés (   | DEMO-Á    | rvíztűrő | Tükörfúr | ógép Kft | :.) / Teszt | e Embe | r ( SSHL1 | 4220083 | 845 ), net | tó: 12 87 | 3 HUF, Ł | oruttó: 16 | 5 349 HU | F,      | - [ | x c               |
|---------|--------|--------------|-----------|----------|----------|----------|-------------|--------|-----------|---------|------------|-----------|----------|------------|----------|---------|-----|-------------------|
| 1       | P      | $\mathbb{R}$ | ÷         |          | P        |          |             |        | ₽         |         |            |           |          |            | ٢        |         |     | 😆 <mark>56</mark> |
| ** Je   | löl    |              | Tör       | ZS       |          | C        | ikkszán     | 1      |           | Azono   | ositó Szer | kesztés i | <b>A</b> |            | Me       | egnevez | és  | ^                 |
| ► -A    | D In   | ter Cars     | 4         |          |          | TC1      | 315         | SS     | HL142     | 2008384 | 45         | MC521C5   | Stabi    | lizátor p  | pálca    |         |     |                   |
|         |        |              |           |          |          |          |             |        |           |         |            |           |          |            |          |         |     | ~                 |
| <       |        |              |           |          |          |          |             |        |           |         |            |           |          |            |          |         |     | >                 |
| Keresés |        |              |           | Sz       | zűrő:    |          |             | ~      | <u> 1</u> | Gyors s | zűrés      |           |          |            |          |         |     |                   |
| 1/1     |        | 0 db         | aktív szű | irő      | Rende    | zés: Azo | nosító      |        |           |         |            |           |          |            |          |         |     |                   |

Jelen esetben az eladási árak nincsenek megadva. A program addig nem végzi el a bevételezést, míg a "-AD" jelölés a tételek előtt megtalálható. Tehát, ha ilyen jelölés látszik, akkor meg kell nyitni a kartont, és kitölteni a hiányzó adatot. Miután minden hiányzó adat pótolva lett levesszük a "-AD" jelölést. Ennek 2 lehetősége létezik, vagy a "Jelöl" oszlopra kattintunk, és a jelölés ikonnal kivesszük a pipákat (Ceruza ikonkép):

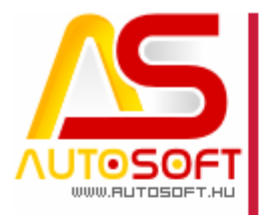

🚔 Anyagbevételezés (DEMO-Árvíztűrő Tükörfúrógép

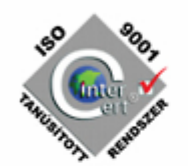

| 2 .                                                                      | P ,                                                                                                    | <u>ن</u> | 021                |
|--------------------------------------------------------------------------|----------------------------------------------------------------------------------------------------|----------|--------------------|
| Jelöl                                                                    | Jelölések                                                                                                    | ×        | Т                  |
| <ul> <li>-AD</li> <li>Keresés:</li> <li>1/1</li> <li>ad teszt</li> </ul> | <ul> <li>✓ X</li> <li>✓ Törlés</li> <li>✓ "A" jelölés</li> <li>□ "B" jelölés</li> <li>□ "C" jelölés</li> <li>✓ "D" jelölés</li> </ul> |          | T Szűrő: Rendezés: |

Másik lehetőség, van ennek egy gyorsbillentyűje a CTRL + 0,1,4. CTRLT nyomva tartva:

- 0 gomb lenyomása a "-"karakter
- 1 gomb lenyomása a "A" karakter
- 2 gomb lenyomása a "B" karakter
- 3 gomb lenyomása a "C" karakter
- 4 gomb lenyomása a "D" karakter

Levétel után a szokott módon bevételezhető. A már bevételezett anyagokból a későbbi bevéteknél már nem fogja megjelölni a "-AD"-vel, hiszen már megadtunk minden adatot, és ezt a jövőben megjegyzi a program.

Innentől a megszokott bevételezés gomb lenyomásával véglegesíthetjük a bevétet.

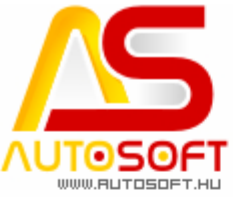

### Dolgozói időhöz megjegyzés [90155]

A dolgozói idő kartonon megjelent egy megjegyzés beviteli lehetőség, ahol minden tételhez megjegyzés(ek) fűzhető, melyeket a táblázati nézetben is kirakhatók az oszlop definícióval. Megjegyzés mező 320 karakterig tölthető.

| 🚔 Várakozó ügyfelek (DEMO-Árvíztűrő Tükörfúrógép Kft.   | ) / M2022-0000128, név: Autosoft Support, frgsz: WWW-111 (NYITOTT) (csak nyitott) |
|---------------------------------------------------------|-----------------------------------------------------------------------------------|
| Jótállás Munkavégzők Jármű felszereltségek Késedel      | mi kamat 🛛 Bosch 🛛 Üzenet küldés 🛃 Szervizkönyv 🛛 🗲 Tömeges munkalap másolás      |
| Fejadatok Anyagkiadás Soradatok Statisztika / számlázás |                                                                                   |
| Gyűjtött tételek Soradatok / Ös                         | szes tétel                                                                        |
| / @ @ 🚯 / @                                             |                                                                                   |
| J Megnevezés 🔺 k ^ Jelöl 🗍                              | Tij▲ Megnevezés Cikkszám Vámtarifz Kerek ÁFA                                      |
| Összes tétel 1                                          | D Fényszóró állítás 1234567 259,00                                                |
| Számla tételei 1                                        |                                                                                   |
| Tétel (nem gyűjtött) 1                                  | 🛃 Dolgozók soradathoz rendelése karton – 🗆 🗙                                      |
|                                                         |                                                                                   |
|                                                         | Kód: 0001                                                                         |
|                                                         | Név: Gardos Béla                                                                  |
| <                                                       | Beosztás: eladó                                                                   |
| Keresés: S Keresés:                                     | Időtartam: 0,5000                                                                 |
| 1/3 0 db aktív szűrő 1/1                                | ldőarány: 0                                                                       |
| Munkavégzők / Fényszóró állítás                         | Kezdés: 2022 07 20.                                                               |
| 1 2 8 🕸 🖲 2 🛧                                           | Befejezés: 2022. 07. 20. □▼ 0.30:00 ♥ Most                                        |
| Jelöl Dolgozókód Név                                    | Megjegyzés:                                                                       |
|                                                         | - beszakadt a csavar                                                              |
|                                                         | - egyéb megjegyzés                                                                |
|                                                         | ~ · · ·                                                                           |
|                                                         |                                                                                   |

#### Mely a táblázati nézetbe is kirakható:

| Várakozó ügyfelek (DEMO-Arvíztűrő )                                                                                                    | Tükörfúrógép Kft.) / M2022-0000                                                                                     | 128, név: Autosoft Support, fr                                                                                                    | gsz: WWW-111 (NYITOTT) (c                                                                                                    | sak nyitott) — 🗆                                           | X                 |
|----------------------------------------------------------------------------------------------------|----------------------------------------------------------------------------------------------------|----------------------------------------------------------------------------------------------------|----------------------------------------------------------------------------------------------------|------------------------------------------------------------|-------------------|
| Jótállás <u>M</u> unkavégzők Já <u>r</u> mű felszere                                                                                                    | ltségek <u>K</u> ésedelmi kamat <u>B</u> os                                                                         | sch Üzenet küldés 🛃 Szerv                                                                                                    | izkönyv 🛛 🔁 Tömeges munl                                                                                                    | alap másolás                                               |                   |
| Fejadatok Anyagkiadás Soradatok Stati                                                                                                    | isztika / számlázás                                                                                                 |                                                                                                    |                                                                                                    |                                                            |                   |
| Gyűjtött tételek                                                                                                    | Soradatok / Összes tétel                                                                                            |                                                                                                    |                                                                                                    |                                                            |                   |
| 🥖 👂 😳 🖪                                                                                                    | / 🖉 🦧 😳                                                                                                    | 0 2 🕆                                                                                                    | <b>♦ ♦ ₹</b>                                                                                                    |                                                            | e <mark>As</mark> |
| J Megnevezés 🔺 🖡 ^                                                                                                    | Jelöl Tij▲                                                                                                    | Megnevezés                                                                                                    | Cikkszám                                                                                                    | Vámtarifz Kerek ÁFA Ál                                     | FA kulc 🔿         |
| Összes tétel 1                                                                                                    | D Fényszór                                                                                                    | ó állitás                                                                                                    | 1234567                                                                                                    | 259,00                                                     |                   |
| Számla tételei 1                                                                                                    |                                                                                                    |                                                                                                    |                                                                                                    |                                                            |                   |
| Tétel (nem gyűjtött) 1                                                                                                    |                                                                                                    |                                                                                                    |                                                                                                    |                                                            |                   |
|                                                                                                    |                                                                                                    |                                                                                                    |                                                                                                    |                                                            |                   |
|                                                                                                    |                                                                                                    |                                                                                                    |                                                                                                    |                                                            |                   |
|                                                                                                    |                                                                                                    |                                                                                                    |                                                                                                    |                                                            |                   |
|                                                                                                    |                                                                                                    |                                                                                                    |                                                                                                    |                                                            |                   |
|                                                                                                    |                                                                                                    |                                                                                                    |                                                                                                    |                                                            |                   |
|                                                                                                    |                                                                                                    |                                                                                                    |                                                                                                    |                                                            |                   |
| ~                                                                                                    |                                                                                                    |                                                                                                    |                                                                                                    |                                                            | ~                 |
| < >                                                                                                    | <                                                                                                    |                                                                                                    |                                                                                                    |                                                            | >                 |
| Keresés:                                                                                                    | <<br>Keresés:                                                                                                    | Szűrő:                                                                                                    | → 🖄 🗆 Gyor                                                                                                    | s szűrés                                                   | >                 |
| Keresés:         S           1/3         0 db aktív szűrő                                                                                                    | Keresés:<br>1 / 1 0 db aktív s                                                                                      | Szűrő:<br>Zűrő Rendezés: Típus                                                                                                    | ≷j □Gyoi                                                                                                    | s szűrés                                                   | >                 |
| Keresés     S       1/3     0 db aktív szűrő       Munkavégzők / Fényszóró állítás                                                                                                    | Keresés:<br>1/1 0 db aktív s                                                                                        | Szűrő:<br>Zűrő Rendezés: Típus                                                                                                    | ×j □Gyor                                                                                                    | s szűrés                                                   | >                 |
| Keresés:     S       1/3     0 db aktív szűrő       Munkavégzők / Fényszóró álíftás       Image: State State                                                                                                    | <     Keresés:     1/1 0 db aktív s                                                                                 | Szűrő:<br>Zűrő Rendezés: Típus                                                                                                    | s Cycr                                                                                                    | s szűrés                                                   | ><br>>            |
| <ul> <li>Keresés:</li> <li>0 db aktív szűrő</li> <li>Munkavégzők / Fényszóró álítás</li> <li>P</li> <li>P</li> <li>Q</li> <li>Q&lt;</li></ul>                                                                                                    | <  Keresés:  1/1 0 db aktív s  P  Beoszt Időtartan Kez                                                              | Szűrő:<br>Zűrő Rendezés: Típus<br>U Rendezés: Típus<br>Szűrő<br>Rendezés<br>Befejezés                                                                                                    | S Gyor                                                                                                    | s szűrés<br>Megjegyzés                                     | · ·               |
| <ul> <li>Keresés:</li> <li>0 db aktív szűrő</li> <li>Munkavégzők / Fényszóró álíttás</li> <li>P</li> <li>P</li> <li>Q</li> <li>Q</li></ul>                                                                                                    | <   Keresés:  1/1 0 db aktiv s  Beoszt Időtartan Kez la eladó 0,50 2022.0                                           | Szűrő:           Zűrő           Rendezés: Típus           Image: Strategy and Strategy and Strategy | Gyor<br>G<br>Ldőarány (%<br>0.000 100 - br                                                                                                    | s szűrés<br>Megjegyzés<br>szakadt a csavar - egyéb megjeg  | yyzés             |
| <ul> <li>Keresés:</li> <li>1/3</li> <li>0 db aktív szűrő</li> <li>Munkavégzők / Fényszóró álíttás</li> <li>P</li> <li>P</li> <li>Q</li> <li>Q</li> <li< td=""><td>&lt;  Keresés:  1/1 0 db aktiv s  A Beoszt Idótartan Kez la eladó 0,50 2022.0</td><td>Szűró:<br/>Zűrő Rendezés: Típus<br/>dés Befejezés<br/>77.20 2022.07.20 00:30:00</td><td> ≷ □ Gyon<br/>3<br/>10<br/>100 100 - b</td><td>s szűrés<br/>Megjegyzés<br/>szakadt a csavar - egyéb megjeg</td><td>yyzés</td></li<></ul>                                                                                                    | <  Keresés:  1/1 0 db aktiv s  A Beoszt Idótartan Kez la eladó 0,50 2022.0                                          | Szűró:<br>Zűrő Rendezés: Típus<br>dés Befejezés<br>77.20 2022.07.20 00:30:00                                                                                                    | ≷ □ Gyon<br>3<br>10<br>100 100 - b                                                                                                    | s szűrés<br>Megjegyzés<br>szakadt a csavar - egyéb megjeg  | yyzés             |
| <ul> <li>Keresés:</li> <li>1/3</li> <li>0 db aktív szűrő</li> <li>Munkavégzők / Fényszóró állítás</li> <li>P</li> <li>P</li> <li>Q</li> <li>Q<!--</td--><td>Keresés:<br/>1/1 0 db aktiv s<br/>A Beoszt Időtartan Kez<br/>la eladó 0,50 2022.0</td><td>Szűrő:<br/>Zűrő Rendezés: Típus</td><td> ≷ _ Gyon<br/>3<br/>1dőarány (%<br/>0.000 100 - ba</td><td>s szűrés<br/>Megjegyzés<br/>szakadt a csavar - egyéb megjeg</td><td>yzés</td></li></ul>                                                                                                    | Keresés:<br>1/1 0 db aktiv s<br>A Beoszt Időtartan Kez<br>la eladó 0,50 2022.0                                      | Szűrő:<br>Zűrő Rendezés: Típus                                                                                                    | ≷ _ Gyon<br>3<br>1dőarány (%<br>0.000 100 - ba                                                                                                    | s szűrés<br>Megjegyzés<br>szakadt a csavar - egyéb megjeg  | yzés              |
| <ul> <li>Keresés</li> <li>1/3</li> <li>0 db aktív szűrő</li> <li>Munkavégzők / Fényszóró állítás</li> <li>P</li> <li>Q</li> <li>Q<td>Keresés:<br/>1/1 0 db aktív s<br/>P • • • • • •<br/>Beoszt Időtartan Kez<br/>la eladó 0,50 2022.0</td><td>Szűrő:           zűrő           Rendezés: Típus           Image: Strategy Strategy</td><td>- V C Gyor<br/>Government<br/>Government</td><td>s szűrés<br/>Megjegyzés<br/>szakadt a csavar - egyéb megjeg</td><td>&gt;<br/>yyzés</td></li></ul> | Keresés:<br>1/1 0 db aktív s<br>P • • • • • •<br>Beoszt Időtartan Kez<br>la eladó 0,50 2022.0                       | Szűrő:           zűrő           Rendezés: Típus           Image: Strategy Strategy | - V C Gyor<br>Government<br>Government | s szűrés<br>Megjegyzés<br>szakadt a csavar - egyéb megjeg  | ><br>yyzés        |
| <ul> <li>Keresés</li> <li>1/3</li> <li>0 db aktív szűrő</li> <li>1/3</li> <li>0 db aktív szűrő</li> <li>Munkavégzők / Fényszóró állítás</li> <li>P</li> <li>Q</li> <li>Q</li> <l< td=""><td>Keresés:<br/>1/1 0 db aktív s<br/>P • • • • •<br/>Beoszt Időtartan Kez<br/>la eladó 0,50 2022.0</td><td>Szűrő:<br/>Zűrő Rendezés: Típus<br/>V V V V V V V V V V V V V V V V V V V</td><td><ul> <li>Gyor</li> <li>Gyor</li> <li>Időarány (%</li> <li>0.000 100 - be</li> </ul></td><td>s szűrés<br/>Megjegyzés<br/>eszakadt a csavar - egyéb megjeg</td><td>yzés</td></l<></ul>                                                                                                    | Keresés:<br>1/1 0 db aktív s<br>P • • • • •<br>Beoszt Időtartan Kez<br>la eladó 0,50 2022.0                         | Szűrő:<br>Zűrő Rendezés: Típus<br>V V V V V V V V V V V V V V V V V V V                                                                                                     | <ul> <li>Gyor</li> <li>Gyor</li> <li>Időarány (%</li> <li>0.000 100 - be</li> </ul>                                                                                                    | s szűrés<br>Megjegyzés<br>eszakadt a csavar - egyéb megjeg | yzés              |
| <ul> <li>Keresés:</li> <li>1/3</li> <li>0 db aktív szűrő</li> <li>1/3</li> <li>0 db aktív szűrő</li> <li>Munkavégzők / Fényszóró állítás</li> <li>P</li> <li>Q</li> <li>Q</li> &lt;</ul>                                                                                                    | < <p>Keresés:   1/1 0 db aktív s   1/1 0 db aktív s     P •   • Beoszt   Időtartan Kez   la eladó   0,50 2022.0</p> | Szűrő:<br>Zűrő Rendezés: Típus<br>V V D D D D D D D D D D D D D D D D D D                                                                                                    | <ul> <li>Gyor</li> <li>Idöarány (%</li> <li>1döarány (%</li> </ul>                                                                                                    | s szűrés<br>Megjegyzés<br>eszakadt a csavar - egyéb megjeg | yzés              |
| <ul> <li>Keresés:</li> <li>1/3 0 db aktív szűrő</li> <li>Munkavégzők / Fényszóró álítás</li> <li>P P P P P P P</li> <li>P P P P</li> <li>P P P P</li> <li>P P P</li> <li>P P P</li> <li>P P P</li> <li>P P</li> <li>P</li></ul>                                                                                                    | Keresés:<br>1/1 0 db aktív s<br>P P P P P P<br>Beoszt Időtartan Kez<br>la eladó 0,50 2022.0                         | Szűrő:<br>Zűrő Rendezés: Típus<br>V V V V V V V V V V V V V V V V V V V                                                                                                     | <ul> <li>✓ </li> <li>✓ </li> <li></li></ul>                                                                                                    | s szűrés<br>Megjegyzés<br>szakadt a csavar - egyéb megjeg  | yyzés *           |

**9 / 15** Cím: 1201 Budapest, Lenke út 35. Tel: +36 (1) 284-00-30 E-mail: autosoft@autosoft.hu

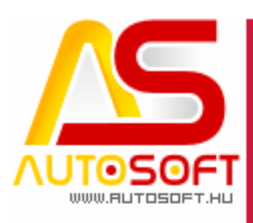

### ÁFA bevallás korrekciós számlák [90167]

Ettől a verziótól már egy jóváíró számlához több számlát is hozzá lehet rendelni, hogy mit korrigál. Az "ÁFA bevallás egyéb adatok" fülön a megszokott korrekció pipával lehet felrögzíteni, hogy mit korrigál az adott számla, mint idáig is, csak a felület fel lett készítve több számla megadására. A + ikonnal lehet kiválasztani a programban rögzített számlák közül, hogy mit korrigál, a táblázatban csak a korrekciós számlán szereplő ügyfél számlái fognak megjelenni, jelen esetben az Inter Cars Hungaria Kft. számlái. A nettó és ÁFA összeg az eredeti számla értékei, viszont a "Korrekció nettó összeg" és "Korrekció áfa összeg" mezőkbe kell feltüntetni a korrekció összegét negatív előjellel.

| 🛃 Napló tételek karton / módosítás                          | – 🗆 X                                                    |
|-------------------------------------------------------------|----------------------------------------------------------|
|                                                             |                                                          |
| Napló: Szállítók S0000198 Ellenő<br>Feladá                  | rizve ☑ Átméretezés<br>ási hiba ☑ Devizás / valutás      |
| Főkönyvi szám: 4541 - Belföldi anyag- és áruszállító        | V HUF Árfolyamok                                         |
| Ügyfél: Inter Cars Hungaria Kft.                            | S - Szállítók                                            |
|                                                             | Árfolvam (ÁFA tv.); 1,0000                               |
| Pizetesi mod. Atutalas                                      |                                                          |
| Megjegyzés:                                                 | AMS bizonylat                                            |
| Összeg:                                                     | HUF ÁFA árf. átvezetés                                   |
| K.hely: KM-05 - Motor szerviz V Iktatószám: BUT2022-0000011 | Kiegyeniitesek Mit egyeniit ki                           |
| Telj. (Sz. / ÁFA tv.): Kelt: Esedékesség: Kiegyenlítés:     | Automatikus számolás                                     |
| 2022. 05. 06.                                               |                                                          |
| 2022. 05. 06.                                               |                                                          |
| Könyvelés ÁFA bevallás egyéb adatok                         | I I                                                      |
| ÁFA bevallás címke: Máius 2022 -                            |                                                          |
|                                                             |                                                          |
|                                                             |                                                          |
| ✓ Konekcio                                                  |                                                          |
|                                                             |                                                          |
| Előző számla adatok                                         |                                                          |
|                                                             |                                                          |
| Sorszám Kelt Teljesítés Nettó összeg                        | Áfa összeg Korrekció nettó összeg Korrekció áfa összeg 🔨 |
| ► ICSzla70/A 2022.06.09 2022.05.02 1400                     | 00 37800 -20000 -5400                                    |
| ICszla70/B 2022.06.09 2022.05.04 3487                       | 66 94166.82 -44628 -12049.56                             |
| ICszla70/C 2022.06.09 2022.05.06 2689                       | 00 72603 -33000 -8910                                    |
|                                                             |                                                          |
|                                                             |                                                          |

#### Korrekciós számla teljesítése [90167]

A programban módosítás lett bevezetve, vagyis ettől a verziótól alapból, ha teljes lerontást vagy helyesbítést végzünk a program a teljesítést az eredeti teljesítésre fogja állítani. A NAV ezt figyeli, és ha nem így van "Sikeres feladás – figyelmeztetés" státusszal jelzi a számlát. Ennek ellenére saját felelőségre ez felhasználónként állítható jogosultság szinten. Fontos tudni, hogy e jog megléte mellett is a program fel fogja hívni a figyelmet, hogy a NAV ezt jelezni fogja. Ezt Rendszergazda felhasználóval a

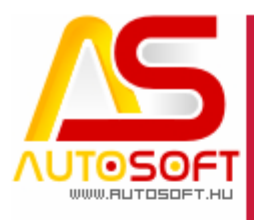

Rendszergazda  $\rightarrow$  Felhasználók menü résznél a felhasználó kartont megnyitva az "Egyéb II" fülön adható meg:

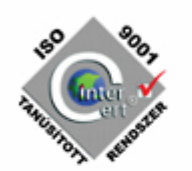

| 🗿 Felhasználó                                            | k karton / Módosítás                                                                                  |                                                                                                    |                                                                                                    |                                                                                                    | _                           |            |
|----------------------------------------------------------|----------------------------------------------------------------------------------------------------|----------------------------------------------------------------------------------------------------|----------------------------------------------------------------------------------------------------|----------------------------------------------------------------------------------------------------|-----------------------------|------------|
| •                                                        | ♦ ₽ ₽                                                                                                 |                                                                                                    |                                                                                                    |                                                                                                    |                             |            |
| év: Teszte Emł                                           | ber                                                                                                   | Kód: TE                                                                                                    | Titulus: kere                                                                                                    | skedő                                                                                                    | Jelszó törlése              |            |
| ] Globális törlés<br>] Globális módo<br>] Globális beszt | Megjegyzés: ha egy g<br>nem növelheti a beáll<br>nincs globális törlés, a<br>írás többi beállítástól. | lobális jog nincs megadva, akkor a<br>ított globális jogokat, csak csökken<br>ikkor a programban sehol sem töröll                                          | helyi jogosultság<br>theti !!! Tehát ha<br>het, függetlenül a                                                                                                    | <ul> <li>Ablakvisszaálításához jels</li> <li>Táblázatokban oszlopfelti</li> <li>Nem léphet be</li> </ul> | zó kell<br>öltési lehetőség |            |
| Ögyfél - jármű -                                         | dolgozók Raktár I.                                                                                    | Raktár II. Rendelés                                                                                                    | Számlázás I. Sz                                                                                                    | zámlázás II. Pénzügy                                                                                     | Könyvelés                   | Egyéb      |
| Eg                                                       | yéb II.                                                                                               | Törölt v                                                                                                    | risszaállítás                                                                                                    |                                                                                                    | E-számla                    |            |
|                                                          | NAV Onlin<br>Üzleti<br>Ervény<br>Szémle<br>Stornó                                                     | » Számla jogosultságok<br>alidációs hibát elfogadhat<br>telen adószámmal számlázhat<br>korrekció esetén teljesítést állíthat<br>zott számlát korrekciózhat |                                                                                                    |                                                                                                    |                             |            |
|                                                          |                                                                                                    |                                                                                                    |                                                                                                    |                                                                                                    |                             |            |
|                                                          |                                                                                                    |                                                                                                    |                                                                                                    |                                                                                                    |                             |            |
| gok jele                                                 | entése:                                                                                               |                                                                                                    |                                                                                                    |                                                                                                    |                             |            |
| - Üz                                                     | leti validációs                                                                                       | hibát elfogadhat                                                                                                    | : Azon felh                                                                                                    | asználó, akine                                                                                           | ek ez a                     | jog be     |
| áll                                                      | ítva, az ugyaní                                                                                       | igy, mint a rendsz                                                                                                    | zergazda fel                                                                                                    | használó (eddi                                                                                           | g csak ć                    | 5 tudta),  |
| pip                                                      | bával el tudja f                                                                                      | ogadtatni, hogy ni                                                                                                    | incs vele tov                                                                                                    | ábbi teendő:                                                                                             |                             |            |
|                                                          | -                                                                                                    |                                                                                                    |                                                                                                    |                                                                                                    |                             |            |
| <u>a</u>                                                 | NAV Online Számla - Üzemz                                                                             | avar és Hiba napló                                                                                                    |                                                                                                    | — C                                                                                                    | x c                         |            |
| Szá                                                      | mla státusz Számla összes s                                                                           | tátusz                                                                                                    |                                                                                                    |                                                                                                    |                             |            |
|                                                          | ● 👂 💮 🔶                                                                                               | 🔶 🌩 🖶 🗋                                                                                                    | <ul> <li>Image: A state</li> <li>Image: A state</li> &lt;</ul> | T 🚫 😢                                                                                                    | As                          |            |
| **                                                       | Művelet                                                                                               | Időpont 🔺                                                                                                    | Tranzakció azon.                                                                                                    | Számla Ellenőrizve, n                                                                                    | incs további                |            |
|                                                          | Számlázás                                                                                             | 2022.07.01 16:35:22.943 3TC                                                                                                    | DABZ0LL7TP4420                                                                                                    | SBC2022-0000001                                                                                          |                             |            |
|                                                          | Helyesbités                                                                                           | 2022.07.06 10:54:38.060 3TV                                                                                                    | V3D0ZL8PJHVXYU                                                                                                    | E2022-0000022                                                                                            |                             |            |
|                                                          | Helvesbités                                                                                           | 2022.07.25 16:59:14.590 3U                                                                                                    | MLR3OSEID1P52H                                                                                                    | J2022-0000006                                                                                            |                             |            |
|                                                          | Stornózás                                                                                             | 2022.07.25 17:02:35.093 3UI                                                                                                    | MLVEDXI9YG94B4                                                                                                    | BE2022-0000004                                                                                           |                             |            |
|                                                          | Számlázás                                                                                             | 2022.09.13 11:26:55.203 3W                                                                                                    | LPWBR212LEIWF                                                                                                    | S2022-0000090                                                                                            |                             |            |
|                                                          | Helyesbités                                                                                           | 2022.09.13 14:08:13.870 3W                                                                                                    | LVNRVXEM206NO                                                                                                    | S2022-0000092                                                                                            |                             |            |
|                                                          | Stornózás                                                                                             | 2022.09.13 14:11:48.660 3W                                                                                                    | LVSDMJB3M6S0O                                                                                                    | \$2022-0000093                                                                                           |                             |            |
|                                                          | Helyesbités                                                                                           | 2022.09.13 14:19:12.863 3W                                                                                                    | LW1WCP130ZZM5                                                                                                    | 5 S2022-0000094                                                                                          |                             |            |
|                                                          |                                                                                                    |                                                                                                    |                                                                                                    |                                                                                                    | ~                           |            |
| <                                                        |                                                                                                    |                                                                                                    |                                                                                                    |                                                                                                    | >                           |            |
| Ker                                                      | resés:                                                                                                | Szűrő:                                                                                                    | ✓ Y Gyors                                                                                                    | szűrés                                                                                                   |                             |            |
| 227                                                      | 1/237 0 db aktivez                                                                                    | Űrő Rendezés: Időnont                                                                                                    |                                                                                                    |                                                                                                    |                             |            |
| _ Ēm                                                     | vénytelen adó                                                                                         | zámmal számláz                                                                                                    | hat. Iolonia                                                                                                    | o a programh                                                                                             | an tilty                    | y van l    |
| - 151 -                                                  | W magazadi                                                                                            | home nince il                                                                                                    |                                                                                                    | aldren name                                                                                              | ngod:::1                    | a vali, 1  |
| INF                                                      | v visszaauja,                                                                                         | nogy mines liyer                                                                                                    | i auoszam,                                                                                                    | akkor nem e                                                                                              | ingeajui                    | x a szar   |
| kiź                                                      | allitani. Viszon                                                                                      | t előtordult, hogy                                                                                                    | r a cégnek jé                                                                                                    | o adószáma vo                                                                                            | lt, csak                    | a NAV 1    |
| ne                                                       | m vitte fel a re                                                                                      | ndszerébe, vagy fe                                                                                                    | elszámolás a                                                                                                    | alatt áll, ezért a                                                                                       | NAV m                       | ıár kivez  |
| 87                                                       | adószámét, de                                                                                         | e még kell számlá                                                                                                    | t készíteni                                                                                                    | a cégnek. Ez e                                                                                           | setben                      | akinek     |
| ion                                                      |                                                                                                    | lziállíthatia a azár                                                                                                    | nlát a nrog                                                                                                    | n continue de c                                                                                          | Imoztot                     | ni fog k   |
| JOE                                                      | sa meg vall, az                                                                                       |                                                                                                    | mai, a prog                                                                                                    |                                                                                                    |                             | .m 10g, fi |
| a I                                                      | NAV jelezni to                                                                                        | gja, hogy nem lét                                                                                                    | tezo adoszá:                                                                                                    | mra allitott ki                                                                                          | szamlá                      | t, de tov  |
| fog                                                      | gja engedni a p                                                                                       | rogram                                                                                                    |                                                                                                    |                                                                                                    |                             |            |
|                                                          |                                                                                                    | -                                                                                                    |                                                                                                    |                                                                                                    |                             |            |
|                                                          |                                                                                                    |                                                                                                    |                                                                                                    |                                                                                                    |                             |            |

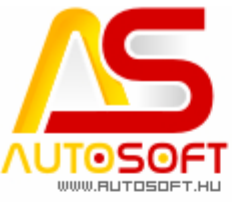

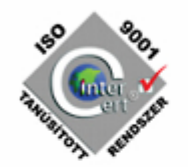

- Számla korrekció esetén teljesítést állíthat: Az elején már említve lett, hogy teljes lerontás, illetve helyesbítést csak az eredeti dátumra lehet készíteni, a program alapból nem is engedi más dátumra tenni, kivéve, ha ez a jog be van állítva. Ugyanúgy figyelmeztetni fog a program, hogy a NAV jelezni fogja, hogy nem az eredeti dátumon van, de engedi a bizonylatot elkészíteni.
- Stornózott számlát korrekciózhat: Ez a jog az előző jog kibővítése. Ha ez a jogosultság be van állítva, akkor egy sztornó bizonylatot tovább helyesbíthetünk, fontos, ez esetben is csak a teljesítését lehet már módosítani, mást nem. Amennyiben ez a jog nincs meg, akkor a "Számlával egy tekintet eső okirat alá eső okirat készítés" menüben a sztornó számlák meg sem jelennek.

#### Számlán az ÁFA tábla módosítása [90245]

A NAV által kiadott ÁFA mentes ÁFA típusok (ATK, TAM, FAD KBAET ...) számlám való megjelenítése és csoportba foglalása végett megszüntetésre került a Mentes és az N ÁFA szétbontás az ÁFA táblázatba, és egy csoportba lett összevezetve "Nincs" megnevezés alatt:

|           |                 |               |            |                 | Anyagköltség összesen<br>Szolgáltatás összesen: | 0,- Ft<br>24 200,- Ft   |  |
|-----------|-----------------|---------------|------------|-----------------|-------------------------------------------------|-------------------------|--|
| ÁFA Csop. | Adóalap         | ÁFA Kerekítés |            | Bruttó          |                                                 |                         |  |
| Nincs     | 24 200,-        |               |            | 24 200,-        |                                                 |                         |  |
| 5 %-os    | 0,-             | 0,-           | 0,-        | 0,-             |                                                 |                         |  |
| 27 %-os   | 0,-             | 0,-           | 0,-        | 0,-             |                                                 |                         |  |
|           | 24 200,-        | 0,-           | 0,-        | 24 200,-        |                                                 |                         |  |
| Össz.:    | <u>24 200,-</u> | <u>0,-</u>    | <u>0,-</u> | <u>24 200,-</u> | Fizetendő:                                      | 24 200,- Ft             |  |
|           |                 |               |            |                 | 2222 huszonnóm/020                              | muozon kottőczóz Forint |  |

A kifüggesztett jótállási feltételek szerint jótállást vállalunk. Tanusítjuk, hogy az általunk végzett munka megfelelő, a felhasznált anyag rendeltetésszerű használatra alkalmas. A hozott anyagokért jótállást nem vállalunk!

\* \* \* Köszönjük, hogy igénybe vette szolgáltatásunkat! \* \* \*

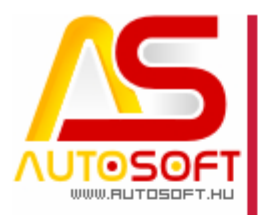

### H. Hibajavítások, felhasználóbarát fejlesztések

- 1. Jármű számla helyesbítése figyelembe veszi az alvázszám módosulását is [90001]
- 2. Munkalap szakaszainak lezárásának optimalizálása [90042]
- 3. Munkalap megjegyzés mezőben 512 karakternél több adat is kezelődik [90071]
- 4. Ügyfél karton módosítása PFJ, adószám és irányítószámban maradt fókusz esetén nem okoz problémát [90075]
- 5. Visszamenőleges raktári mozgások hibaüzenetének javítás eltérő Windows területi beállítás esetén [90077]
- 6. 2022 ÁFA bevallási sablon [90079]
- 7. EAM ÁFA típus esetén a módosított NAV Online számla igényeinek megfelelően adódik fel a számla [90094]
- 8. Általános adatfogadás (bővitett) menü engedi 0-zni az árakat, amennyiben nem állandó haszon az árképzés [90102]
- 9. ÁFA felülírás sablon kitöltése után a feladatváltás üríti az ÁFA típust és a hozzá tartozó megjegyzést [90104]
- 10. Számla archiválásának optimalizálása [90122]
- 11. Valutás számla sztornója (sztornó esetén, ha eltérő teljesítéssel történik a lerontás, nem számolja át a teljesítésnek megfelelő árfolyamon) [90124]
- 12. Online számla technikai érvénytelenítés hibajavítása [90140]
- 13. Különbözetis jármű számla előleg beszámítása nem hozta az ÁFA típusát [90142]
- 14. 1 milliárd feletti érték kijelzése a táblázati nézetben helytelenül jelent meg [90164]
- 15. Számla megjegyzés mezőben az enter illetve üres sorok nem fognak feladási figyelmeztetést generálni [90166]
- 16. Bejövő számla importálása NAV online rendszerből hibaüzenetek javítása [90127]
- 17. Dolgozói idő törlése frissíti az összes időt [90174]
- 18. Mentés gyorsítása, ütemezett feladatba rakható mentés [90157]
- 19. ÁFA bevallás M-es lap korrekciós tételek esetén nem generál üres lapokat [90169]
- 20. Új jármű rendszám maszkok megadási lehetősége a programban [90175]
- 21. E számlázók esetében megadható, hogy egy új ügyfél milyen típusú számlát kapjon, alapértelmezetten marad a normál számla, de ez módosítható [90195]
- 22. Ügyfél karton felvételénél a név beíródik a gyűjtő név mezőbe is, így a gyűjtő számlázóknak ezt nem kell megadni, csak akkor, ha a számlát más kapja, mint a szállítólevelet [90197]
- 23. Átutalásos számla esetén a bankszámla szám is feladásra kerül (új NAV online számla követelmény) [90200]
- 24. Módosított teljesítésű számla sztornója is alapból mai nappal töltődik vissza [90145]
- 25. Több tulajdonosú program esetén a járműbevét bizonylat stornó és az áthelyezési bizonylat a tulajkódot is figyelembe veszi. [90149]
- 26.0-s eladási ár esetén, ha nincs joga a felhasználónak minimál ár alá menni, akkor maximális kedvezményre cserélte volna le az árat a program, de hibaüzenetben futott, jelenleg beszerzési árra tölti vissza [90152]

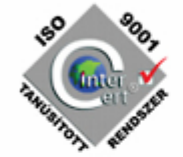

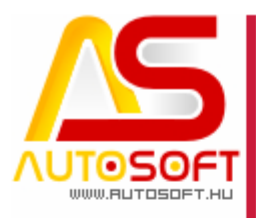

- the second second
- 27. Valuta kartonon árfolyam rögzítésekor a program elveszthette az alapértelmezett bankszámla számot, bizonyos esetben [90220]
- 28. Macskaköröm karakterek kiolvasási problémák megszüntetése [90122]
- 29. Magánszemélyes biztosítós számla előleg beszámítással [90185]
- 30.E-számla kiküldésekor valami ok folytán a csatolmányt nem tudja kiküldeni a program, arról log készül [90187]
- 31. Programból indított mentés is gyorsabban fog lefutni [90188]
- 32. Egyszerűsített számlák (bejövő) letöltése NAV Online rendszerből [90192]
- 33. Win11 felugró ablakok méretezésének javítása [90204]
- 34.Munkalap lezárása és a jótállási jegy nyomtatásáról kérdező ablak szövegének átfogalmazása [90208]
- 35. Anyagkiadás gridben kirakható a szakasz (oszlopdefiníció), hogy az adott tétel melyik szakaszra fog majd kikerülni [90228]
- 36. Anyagkiadás gridben elérhető a listanyomtatás [90229]
- 37. Munkalap → Soradatok → Dolgozói idők résznél elérhető a listanyomtatás [90230]
- 38.Csoportos adószám szigorúbb ellenőrzése (csoportos adószámban csak 5-ös, ha ez meg van adva a sima adószámba csak 4-es kerülhet, illetve, ha 4-es adószámmal van töltve az adószám, akkor kötelező a csoportos adószámot is tölteni) [90239]
- 39. Több tulajdonosos program esetén Rendszergazda belépéssel a program az összes tulajban lévő problémás NAV számlát jelezni fogja [90247]
- 40. Anyagforgalom listanyomtatás esetén elérhető a munkaszám mező is [90249]
- 41. Előjegyzés → Listanézet állásra szűrés nem okoz problémát a listanyomtatás esetén. [90248]
- 42. Jármű karton → Eladási adatoknál csak akkor követeli meg a program a regisztrációs adó áfáját, ha van rajta regisztrációs adó [90252]
- 43. Előjegyzés több tulajdonos esetén figyelembe veszi a tulajhoz tartozó előjegyzést (különböző tulajokban lévő munkák nem ütközhetnek) [90250]
- 44.Előjegyzés gyorsbillentyűre tétele megszorításokkal, vagyis munkalapról indítva nem lehet munkalapra kiírni, illetve jármű kartonról indítva nem lehet járművet felvenni. A gyorsbillentyű ALT + E parancsra jön elő. [90219]
- 45. Előjegyzésben felvett hibalista átkerül az előjegyzésből létrehozott munkalapra is [90224]
- 46. Előjegyzésben tömegesen kijelölhető a hibalista eleme, így nem kell egyesével felvenni [90223]
- 47. Előjegyzés gyors felvételét segítve, fel lehet venni úgy előjegyzést, hogy csak a megjegyzésbe írunk, és nem töltjük ki a rendszámot. Fontos, addig viszont nem enged munkalapot létrehozni, amíg nincs megadva a jármű és az ügyfél. [90221]
- 48. RKN üzemmódban soradatok B tétel beszúrásánál a megnevezés kérdőjel az összes törzset nyitja meg [89917]
- 49. Sarokkedvezmény kézzel módosításának végig vezetése [89919]
- 50. Bejövő számla tétel rögzítésénél bejárási sorrend javítása [89929]
- 51. Szerviz jármű másolásánál felesleges dupla figyelmeztetés javítása [89982]
- 52. FIX ár importálása, amennyiben szerepel egy ugyanolyan cikkszám törölve a rendszerben, nem fog problémát okozni [89992]

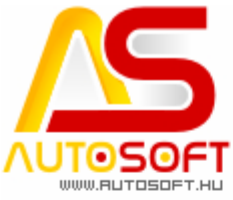

- 53. Frissítés jelzésénél elhagytuk a magenta színű ablakos figyelmeztetést [90044]
  - 54. Súgó → Tulajdonos adatai új ügyfél esetén rendesen betöltődik [90248]
  - 55. Teljes lerontás esetén nem engedi a program a fizetési módot változtatni [90382]
  - 56. Abban az esetben, ha nincs több olyan szakasz, amelyre anyagot lehetne kiadni, akkor a program nem engedi még anyagkiadásba sem tenni [90383]
  - 57. Vonalkód olvasóról importálás csak részben tette foglaltságba az anyagot, ennek javítása ezen verziótól. [90388]
  - 58. Raktári bizonylaton elérhető az egyéb megnevezés is az anyag kartonról [90453]
  - 59. Vonalkód olvasóról importálás 999-nél nagyobb mennyiség esetén kiértékelésének javítása [90460]
  - 60.Szakasz kedvezmény adás sok tétel esetén (ezres tételszám) lassan, illetve nem futott le. [90461]
  - 61. Vonalkód olvasóról importálás bevételezés esetén nagy tételszám esetén nagyon lassú volt [90466]
  - 62. Több tulajdonos program esetén a helyettesítők nem voltak tulajkódhoz kötve [90485]
  - 63.Munkalap soradatok → Dolgozói idők táblázatban a nyomtatás nem működött, ha szűrés volt benne, ennek javítás [90499]
  - 64. Duplikált országkód esetén, ha az eltérő beállításokkal (pl.: belföldi és Eu tagállam) rendelkezik, akkor megállítjuk a számlázást [90500]
  - 65. RKN üzemmódban a program figyelembe veszi az összes törzs jelölést, így kiíráskor nem kell bepipálni [90508]
  - 66.Hiteles jármű számla sztornózása esetén a sztornó rossz értékkel jelent meg a hiteles rész [90529]
  - 67. Előleg beszámításos számla, mely o Ft-ra kivitte a végösszeget amennyiben tétel kerekítést tartalmazott Sikeres feladás – figyelmeztetéses sátusszal adódott fel [90535]
  - 68.Nem magyar területi beállításokkal rendelkező gépen is le fog futni az Excel export a programon belül [90536]

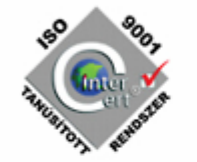